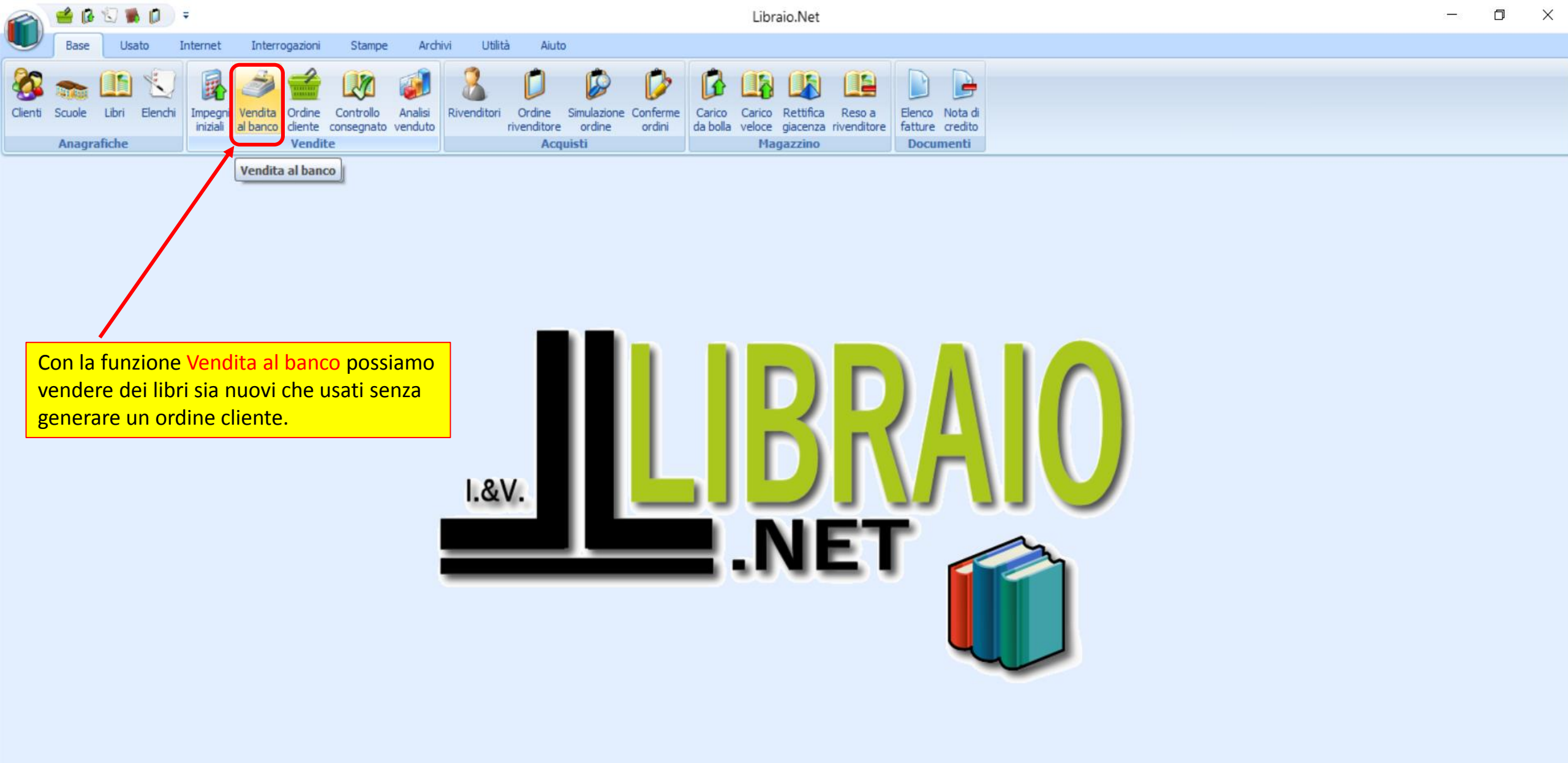

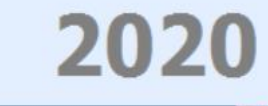

| 🕋 🖆 🕼 🕄 🐞 🗊 =                                                                                                    |                                                                                                  | Vendita al banco                                                         | - Libraio.Net                                    |                                                 |                                                            | - 0                                   | ×        |  |  |  |  |  |  |  |
|----------------------------------------------------------------------------------------------------|--------------------------------------------------------------------------------------------------|--------------------------------------------------------------------------|--------------------------------------------------|-------------------------------------------------|------------------------------------------------------------|---------------------------------------|----------|--|--|--|--|--|--|--|
| Base Usato Internet Interrogazioni Sta                                                                                                    | impe Archivi Utilità Aiuto                                                                       |                                                                          |                                                  |                                                 |                                                            |                                       |          |  |  |  |  |  |  |  |
| Image: Scuole       Image: Scuole       Image: Scuole<                                                                                                    | Dilo Analisi<br>nato venduto Rivenditori Ordine Simulazione Co<br>rivenditore ordine<br>Acquisti | nferme<br>ordini<br>Carico Carico Rett<br>da bolla veloce giac<br>Magazz | tifica Reso a<br>enza rivenditore<br>ino Documer | Con la scheda<br>contemporane<br>siano presenti | Vendita al banco è<br>eamente libri nuovi<br>in magazzino. | possibile vendere<br>i e usati purchè |          |  |  |  |  |  |  |  |
| Vendita al banco                                                                                                    |                                                                                                  |                                                                          |                                                  | Non è possibil                                  | e vendere libri con                                        | {Giacenza = 0}.                       | ×        |  |  |  |  |  |  |  |
| Vendita al banco   Finestra per la vendita al banco di un libro   Cliente: Selezionare u * + × Jognationare u * + × Jognationare u * + × Jo |                                                                                                  |                                                                          |                                                  |                                                 |                                                            |                                       |          |  |  |  |  |  |  |  |
| Codice EAN:                                                                                                    |                                                                                                  | Autore:                                                                  |                                                  | Casa editrice: Tutte                            | - × 🔲 Usa                                                  | ato 🔲 In adozione 🔛                   | Cerca    |  |  |  |  |  |  |  |
| Dettagii libro                                                                                                    |                                                                                                  |                                                                          |                                                  |                                                 |                                                            |                                       |          |  |  |  |  |  |  |  |
| Materia: Auto                                                                                                    | vre:                                                                                             |                                                                          | Casa editrice:                                   |                                                 |                                                            |                                       |          |  |  |  |  |  |  |  |
| Titolo:                                                                                                    |                                                                                                  |                                                                          | Volume:                                          | Prezzo:                                         |                                                            |                                       |          |  |  |  |  |  |  |  |
| Giacenza: Impe                                                                                                    | egni iniziali:                                                                                   | Disponiblità:                                                            | Ordini dienti:                                   | % Vendita: 🗘 Quant                              | ità: ‡                                                     | <b>\$</b> c                           | Cancella |  |  |  |  |  |  |  |
| Codice EAN Autore Titolo                                                                                                    |                                                                                                  | Volume Casa editrice                                                     | Materia                                          | Usato Quantità                                  | % Vendita Prezzo                                           | Disponibilità Totale                  |          |  |  |  |  |  |  |  |
|                                                                                                    |                                                                                                  |                                                                          |                                                  |                                                 |                                                            |                                       |          |  |  |  |  |  |  |  |
| All'apertura il cursore è già posiziona<br>nel campo Codice EAN, possiamo qu<br>iniziare subito a inserire i libri vendu                                                                                                    | ato<br>indi<br>iti.                                                                              |                                                                          |                                                  |                                                 |                                                            |                                       |          |  |  |  |  |  |  |  |
|                                                                                                    |                                                                                                  |                                                                          | Tot                                              | ale nuovo                                       | Totale usato                                               | Totale                                |          |  |  |  |  |  |  |  |
| Uibraio.Net                                                                                                    |                                                                                                  |                                                                          |                                                  |                                                 |                                                            | 🖹 Salva  🚸 Aggiorna 🌘                 | Chiudi   |  |  |  |  |  |  |  |
| ogin effettuato da franco alle 9:38 del 21 feb                                                                                                    |                                                                                                  |                                                                          |                                                  |                                                 |                                                            |                                       |          |  |  |  |  |  |  |  |

| 🕋 🖆 🕼 🕄 🕷 💭 🔻                                                    | Vendita al banco - Libraio.Net                                                                                                    | - 0 ×                                  |  |  |  |  |  |  |  |  |  |  |  |
|------------------------------------------------------------------|----------------------------------------------------------------------------------------------------|----------------------------------------|--|--|--|--|--|--|--|--|--|--|--|
| Base Usato Internet Interrogazion                                | i Stampe Archivi Utilità Aiuto                                                                                                    |                                        |  |  |  |  |  |  |  |  |  |  |  |
| Clienti Scuole Libri Elenchi<br>Anagrafiche                      | icercare il libro con le solite modalità:<br>dice o Titolo, Autore, Casa Editrice<br>che in combinazione tra loro).                                                                                                    | rre<br>e                               |  |  |  |  |  |  |  |  |  |  |  |
| Vendita al banco                                                 |                                                                                                    | ×                                      |  |  |  |  |  |  |  |  |  |  |  |
| Vendita al banco<br>Finestra per la vendita al banco di un libro |                                                                                                    |                                        |  |  |  |  |  |  |  |  |  |  |  |
| Cliente: Selezionare u • + × Cognome:                            | Nome:                                                                                                    |                                        |  |  |  |  |  |  |  |  |  |  |  |
| <u>Cile:</u>                                                     |                                                                                                    |                                        |  |  |  |  |  |  |  |  |  |  |  |
| Codice EAN: 9788808000699 Titolo: Inizia per                     | → Autore: Casa editrice: Tutte → × V Usato                                                                                                    | In adozione 😡 Cerca                    |  |  |  |  |  |  |  |  |  |  |  |
| Dettagli libro                                                   |                                                                                                    |                                        |  |  |  |  |  |  |  |  |  |  |  |
| Materia:<br>Titolo:                                              | Ricerca libri usati                                                                                                    |                                        |  |  |  |  |  |  |  |  |  |  |  |
| Giacenza:                                                        | Permette di ricercare i libri usati registrati nell'applicazione                                                                                                    | 🍔 Cancella                             |  |  |  |  |  |  |  |  |  |  |  |
| Codice EAN Autore Titolo                                         | Filtri                                                                                                    | ponibilità Totale                      |  |  |  |  |  |  |  |  |  |  |  |
| 7                                                                | Codice EAN: 9788808000699 Titolo: Inizia per 🔹 Autore: Casa editrice: Tutte 🔹 🗶 🗐 In adozione                                                                                                    |                                        |  |  |  |  |  |  |  |  |  |  |  |
|                                                                  | Scuola: Qualsiasi • X Specializzazione: Qualsiasi • X Sezione: Qu • X Classe: Qu • X Possesso: No • 😡 Cerca                                                                                                    |                                        |  |  |  |  |  |  |  |  |  |  |  |
|                                                                  | Fornitore Codice EAN Materia Autore Titolo Vo Casa editrice Prezzo A Condi Data c Data V Disponi Cl. Sez.                                                                                                    |                                        |  |  |  |  |  |  |  |  |  |  |  |
|                                                                  |                                                                                                    |                                        |  |  |  |  |  |  |  |  |  |  |  |
|                                                                  | ≥ 260         9788808000         ITALIANO         ALIGHIERI D.         DIVINA COMMEDIA PURGAT         2         ZANICHELLI         25,30 €         Otti         21/02         Image: N. D.                                                                                                    |                                        |  |  |  |  |  |  |  |  |  |  |  |
|                                                                  | 1516-AA12       9788808000       ITALIANO       ALIGHIERI D.       DIVINA COMMEDIA PURGAT       2       ZANICHELLI       25,30 €       Buono       08/03       Image: Comment of the second second secon |                                        |  |  |  |  |  |  |  |  |  |  |  |
|                                                                  | 497 9788808000 ITALIANO ALIGHIERI D. DIVINA COMMEDIA PURGAT 2 ZANICHELLI 25,30 € Buono 21/02                                                                                                    |                                        |  |  |  |  |  |  |  |  |  |  |  |
|                                                                  | Se in magazzino ci sono niù conie dello stesso libro il programma ne visualizza l'elenco                                                                                                    |                                        |  |  |  |  |  |  |  |  |  |  |  |
|                                                                  | indicando, polla colonna a sinistra, quali sono disponibili. Fare donnio click sul libro scolto                                                                                                    |                                        |  |  |  |  |  |  |  |  |  |  |  |
|                                                                  | nar metterle in concerne                                                                                                    |                                        |  |  |  |  |  |  |  |  |  |  |  |
|                                                                  | per metteno in consegna                                                                                                    |                                        |  |  |  |  |  |  |  |  |  |  |  |
|                                                                  | (va di tettarial Carias libri codice EAN dell'eticnetta del libro usato stampata dal programma                                                                                                    | Totale                                 |  |  |  |  |  |  |  |  |  |  |  |
|                                                                  | (vedi tutorial Carico libri usati) non e necessario spuntare la casellina Usato ne scegliere tra                                                                                                    |                                        |  |  |  |  |  |  |  |  |  |  |  |
| J Libraio.Net                                                    | Quelli disponibili in quanto il programma individua automaticamente il libro in consegna. Chiudi                                                                                                    | 🔳 Salva 🧔 Aggiorna 🖲 Chiudi            |  |  |  |  |  |  |  |  |  |  |  |
| ogin effettuato da franco alle 9:38 del 21 feb                   |                                                                                                    | io.Net 10.0.(1.0) Licenza COMPLETA 🛛 🔗 |  |  |  |  |  |  |  |  |  |  |  |

|                  | 🚔 🔂 🕯                                                            | ्रि 🐘 🚺 🗧                                     |                                                                         |                                                    | V                         | endita al banco - Lib                                        | raio.Net                       |                           |           |                |              |                   | - 0                    | $\times$ |  |
|------------------|------------------------------------------------------------------|-----------------------------------------------|-------------------------------------------------------------------------|----------------------------------------------------|---------------------------|--------------------------------------------------------------|--------------------------------|---------------------------|-----------|----------------|--------------|-------------------|------------------------|----------|--|
|                  | Base                                                             | Usato Internet In                             | terrogazioni Stampe Archivi U                                           | ilità Aiuto                                        |                           |                                                              |                                |                           |           |                |              |                   |                        |          |  |
| Clienti          | Scuole I                                                         | Libri Elenchi Elenchi iniziali al bar<br>iche | ita Ordine Controllo Analisi<br>co diente consegnato venduto<br>Vendite | ri Ordine Simulaz<br>rivenditore ordin<br>Acquisti | ione Conferme<br>e ordini | arico Carico Rettifica<br>bolla veloce giacenza<br>Magazzino | Reso a<br>rivenditore<br>Docum | lota di<br>redito<br>enti |           |                |              |                   |                        |          |  |
| Vendita          | endita al banco                                                  |                                               |                                                                         |                                                    |                           |                                                              |                                |                           |           |                |              |                   |                        |          |  |
| Ì                | Vendita al banco<br>Finestra per la vendita al banco di un libro |                                               |                                                                         |                                                    |                           |                                                              |                                |                           |           |                |              |                   |                        |          |  |
| Cliente          | e: Seleziona                                                     | re u 🝷 🕂 🗙 Cognome:                           | No                                                                      | ne:                                                |                           |                                                              |                                |                           |           |                |              |                   |                        |          |  |
| Filtri<br>Codice | EAN:                                                             | Titolo: Ini                                   | zia per 🔹                                                               |                                                    | A                         | utore:                                                       |                                | Casa editrice:            | Tutte     | Q              | ui è indicat | a la dispo        | nibilità.              | erca     |  |
| Dette            | ali libra                                                        |                                               |                                                                         |                                                    | <b></b>                   | ·                                                            |                                |                           |           |                |              |                   |                        |          |  |
| Mater            | ia: ITALI/<br>: DIVIN                                            | ANO<br>A COMMEDIA PURGATORIO                  | Autore: ALIGHIERI                                                       | ).<br>F                                            | associata a<br>ouò essere | libro usato. C<br>modificata.                                | chiccandoci so                 |                           | 95,30 €   |                |              |                   |                        |          |  |
| Giace            | nza:                                                             | 0                                             | Impegni iniziali: 0                                                     |                                                    | Dispon                    | blità: 0 O                                                   | dini dienti:                   | 0 % Vendita:              | 60 🌲 Quan | tità: 1        | *<br>*       |                   |                        | Cancella |  |
| Cod              | lice EAN                                                         | Autore                                        | Titolo                                                                  |                                                    | Volume C                  | asa editrice                                                 | Materia                        | Usato                     | Quantità  | % Vendita      | Prezzo       | Disponibilità     | Totale                 |          |  |
| 8                |                                                                  |                                               |                                                                         |                                                    |                           |                                                              |                                | 8                         |           |                |              | 1                 |                        |          |  |
| > 978            | 38808000                                                         | ALIGHIERI D.                                  | DIVINA COMMEDIA PURGATORIO                                              |                                                    | 2 2                       | ANICHELLI                                                    |                                | <b>V</b>                  |           | 1 60           | 25,30 €      | 4                 |                        | 15,18€   |  |
|                  |                                                                  |                                               |                                                                         |                                                    | Qui                       | sono riportat                                                | <mark>i i totali della</mark>  | scheda.                   |           |                | 25,10        |                   | <b>y</b>               |          |  |
|                  |                                                                  |                                               |                                                                         |                                                    |                           |                                                              |                                |                           |           |                |              |                   |                        |          |  |
|                  |                                                                  |                                               |                                                                         |                                                    |                           |                                                              | Т                              | otale nuovo 13,40 €       | *         | Totale usato 1 | 5,18€        | Tota              | le 28,58 €             |          |  |
| 2                | Libraio.Net                                                      |                                               |                                                                         |                                                    |                           |                                                              | Ţ                              | otale nuovo 13,40 €       | *         | Totale usato 1 | 5,18€        | Tota<br>E Salva ( | le 28,58 €<br>Aggiorna | Chiudi   |  |

| Bite       Use       Mare is being use       See is dot is dot       See is dot is dot is dot use         See is sold use       Is dot use       Is dot use       See is dot dot use       See is dot dot use         India is anco       India is anco       India is anco       India is anco       India is anco         India is anco       India is anco       India is anco       India is anco       India is anco         India is anco       India is anco       India is anco       India is anco       India is anco         India is anco       India is anco       India is anco       India is anco       India is anco         India is anco       India is anco       India                                                                                                    | 🕋 🖆 🕼 🔟 후                                                                                                    | Vendita al banco - Libraio.Net                                                                            |                                     |                                                                                        | - 0 X                                                                |  |  |  |  |  |
|----------------------------------------------------------------------------------------------------|----------------------------------------------------------------------------------------------------|----------------------------------------------------------------------------------------------------|-------------------------------------|----------------------------------------------------------------------------------------|----------------------------------------------------------------------|--|--|--|--|--|
| Se si è indicato un cliente il programma<br>par la scheda Cassa per registrare,<br>modificare, annullare il pagamento.<br>Venture a bavo<br>Venture a bavo<br>Venture a bavo<br>Venture a bavo<br>Venture te scheda Cassa per registrare,<br>modificare, annullare il pagamento.<br>Venture a bavo<br>Venture te scheda Cassa è già indicato l'importo totale<br>del libri in consegna. È possibile modificare programma<br>presento di pubsate Sabavo, opure annullare il<br>pagamento premendo il pubsate Sabavo, opure annullare il<br>pagamento premendo il pubsate Sabavo<br>il pagamento premendo il pubsate Sabavo<br>il pagamento premendo il pubsate Sabavo<br>il pagamento premendo il pubsate Sabavo<br>il pagamento premendo il pubsate Sabavo<br>il pagamento premendo il pubsate Sabavo<br>il pagamento premendo il pubsate Sabavo<br>il pagamento premendo il pubsate Sabavo<br>il pagamento premendo il pubsate Sabavo<br>il pagamento premendo il pubsate Sabavo<br>il pagamento premendo il pubsate Sabavo<br>il | Base Usato Internet Interrogazioni Stampe Archivi Utilità Aiuto                                                                                   |                                                                                                    |                                     |                                                                                        |                                                                      |  |  |  |  |  |
| Vendia al banco         Vendia al banco         Presta pri la vonderatizationo di un libro         Once:       100 ego reistriti presta pri la vonderatizationo di un libro         Presta pri la vonderatizationo di un libro       Presta pri la vonderatizationo di un libro         Presta pri la vonderatizationo di un libro       Presta pri la vonderatizationo di un libro         Presta pri la vonderatizationo di un libro       Presta pri la vonderatizationo di un libro         Presta pri la vonderatizationo di un libro       Presta pri la vonderatizationo di un libro         Presta pri la vonderatizationo di un libro       Presta pri la vonderatizationo di un libro         Presta pri la vonderatizationo di un libro       Presta pri la vonderatizationo di un libro         Presta pri la vonderatizationo di un libro       Presta pri la vonderatizationo di un libro         Presta pri la vonderatizationo di un libro       Presta pri la vonderatizationo di un libro         Presta pri la vonderatizationo di un libro       Presta pri la vonderatizationo di un libro         Presta pri la vonderatizationo di un libro       Presta pri la vonderatizationo di un libro         Presta pri la vonderatizationo di un la vonderatizationo di un libro       Presta presta vonderatizationo di un libro         Presta pri la vonderatizationo di un libro       Presta presta vonderatizationo di un libro         Presta presta vonderati i vonderatizationo di unota vonderati vonderati vond                                                                                                    | Impegni Vendita       Ordine       Controllo       Analisi         Anagrafiche       Vendite       Vendite       Analisi                          | è indicato un cliente il programma<br>la scheda Cassa per registrare,<br>ificare, annullare il pagamento. | a Jta di<br>edito<br>nti            |                                                                                        |                                                                      |  |  |  |  |  |
| Clente:       15:16       + × Corpone:       Caveetit       Tele         Code:       15:16       - × Corpone:       Caveetit       Tele         Code:       10:10:10:10:10:10:10:10:10:10:10:10:10:1                                                                                                    | Vendita al banco Vendita al banco Finestra per la vendita al banco di un libro                                                                    |                                                                                                    | N<br>d<br>l'                        | Iella scheda Cassa è già i<br>lei libri in consegna. È pc<br>importo e/o registrare l' | indicato l'importo totale<br>ossibile modificare<br>intero pagamento |  |  |  |  |  |
| Code EAN:       Titolo:       Investri FRANCO         Dettagi laro       Titolo:       Investri FRANCO         Materia:       Materia:                                                                                                    | Cliente: 1516 - + × Cognome: IANNETTI Nome: FRANCO                                                                                                | Cliente                                                                                                   | p<br>p                              | remendo il pulsante Salv<br>agamento premendo il p                                     | va, oppure annullare il<br>oulsante Annulla.                         |  |  |  |  |  |
| Dettagilitro       Materia:       Materia:                                                                                                    | Codice EAN: Titolo: Inizia per 👻                                                                                                    | IANNETTI FRANCO                                                                                           | Casa editrice: Tutte                | 👻 🗶 🔲 Usa                                                                              | to 🔲 In adozione 😡 Cerca                                             |  |  |  |  |  |
| Materia: MATEMATICA Autore: MATEMATICA ARI II. TRIBNIO Gacenza: O Impegni iniait: O Impegni iniait: O Impegni Impegni Impe                                                                                         | Dettagli libro                                                                                                    | Tipo pagamento: Pagamento 🗸 🗸                                                                             |                                     |                                                                                        |                                                                      |  |  |  |  |  |
| Gucenza: 0 Impegninial: 0 Mutre Titolo Disponbità Totale Occessionali della concessionali della concessione della concessionali della concessionali della concessional                                                                                         | Materia:     MATEMATICA     Autore:     LAMBERTI LAMBERTO - MEREU LAURA       Titolo:     LEZIONI DI MATEMATICA PER IL TRIENNIO                   | Importo: 39,92€ ♀                                                                                         | OLA<br>Prezzo: 33,20 €              |                                                                                        |                                                                      |  |  |  |  |  |
| Codce EAN       Autore       Titolo       Image: Image:                                                                                                    | Giacenza: 0 Impegni iniziali: 0                                                                                                    | Tipo storno                                                                                               | 0 % Vendita: 60 🗘                   | Quantità: 1 🗘                                                                          | 🍔 Cancella                                                           |  |  |  |  |  |
| 2       9788843446       CARATTO-MARAZZINI       LEZIONII DI MATEMATICA PER IL TRIENNIO         9788843406       CARATTO-MARAZZINI       TRASFORMAZIONI D/MATERIA 1 X BN IGEA + LAB         0.00 €       0.00 €         0.00 €       0.00 €         Imanenza:       0.00 €         0.00 €       1         0.00 €       1         0.00 €       1         0.00 €       1         0.00 €       1         0.00 €       1         0.00 €       1         0.00 €       1         0.00 €       1         0.00 €       1         0.00 €       1         0.00 €       1         0.00 €       1         0.00 €       1         0.00 €       0.00 €         0.00 €       0.00 €         0.00 €       0.00 €         0.00 €       0.00 €         0.00 €       0.00 €         0.00 €       0.00 €         0.00 €       0.00 €         0.00 €       0.00 €         0.00 €       0.00 €         0.00 €       0.00 €         0.00 €       0.00 €         0.00 €       0.00                                                                                                    | Codice EAN Autore Titolo                                                                                                    | In dare                                                                                                   | Usato Quan                          | ntità % Vendita Prezzo                                                                 | Disponibilità Totale                                                 |  |  |  |  |  |
| Presentative in protection of the rest in the rest in the rest                                                                                             |                                                                                                    | Totali                                                                                                    |                                     | 1 50 22.20                                                                             | s 1 1000s                                                            |  |  |  |  |  |
| Consegnato:: 0,00 €<br>Rmanenza: 0,00 €<br>E Salva ⊘ Annula<br>In basso ci sono i pulsanti Salva per salvare i dati<br>inseriti ed il pulsante Chiudi per chiudere la scheda.<br>Naturalmente con il tasto funzione [F10] si Salva e<br>Chiude con un'unica operazione.<br>1 Libraio.Net                                                                                                    | 9788845144 LAMBERTI LAMBERTI - M LEZIONI DI MATEMATICA PER IL TRIENNIO<br>9788843406 CARATTO-MARAZZINI TRASFORMAZIONI D/MATERIA 1 X BN IGEA + LAB | Pagamento: 0,00 €                                                                                         |                                     | 1 60 33,200                                                                            | ε 1 19,92 €<br>ε 1 20,00 €                                           |  |  |  |  |  |
| Rimanenza: 0,00 €   B Salva   In basso ci sono i pulsanti Salva per salvare i dati inseriti ed il pulsante Chiudi per chiudere la scheda. Naturalmente con il tasto funzione [F10] si Salva e Chiude con un'unica operazione. Ibraio.Net                                                                                                    |                                                                                                    | Consegnato: 0,00 €                                                                                        |                                     |                                                                                        |                                                                      |  |  |  |  |  |
| In basso ci sono i pulsanti Salva per salvare i dati inseriti ed il pulsante Chiudi per chiudere la scheda. Naturalmente con il tasto funzione [F10] si Salva e Chiude con un'unica operazione.         Libraio.Net                                                                                                    |                                                                                                    | Rimanenza: 0,00 €                                                                                         |                                     |                                                                                        |                                                                      |  |  |  |  |  |
| In basso ci sono i pulsanti Salva per salvare i dati<br>inseriti ed il pulsante Chiudi per chiudere la scheda.<br>Naturalmente con il tasto funzione [F10] si Salva e<br>Chiude con un'unica operazione.<br>Totale 39,92 €<br>Totale 39,92 €<br>Salva 🍖 Aggiorna 🛞 Chiudi                                                                                                    |                                                                                                    | 🖹 Salva 🖉 Annulla                                                                                         |                                     |                                                                                        |                                                                      |  |  |  |  |  |
| In basso ci sono i pulsanti Salva per salvare i dati<br>inseriti ed il pulsante Chiudi per chiudere la scheda.<br>Naturalmente con il tasto funzione [F10] si Salva e<br>Chiude con un'unica operazione.<br>Ibraio.Net Salva ↔ Aggiorna ⓒ Chiudi                                                                                                    |                                                                                                    |                                                                                                    | _                                   |                                                                                        |                                                                      |  |  |  |  |  |
| In basso ci sono i pulsanti Salva per salvare i dati<br>inseriti ed il pulsante Chiudi per chiudere la scheda.<br>Naturalmente con il tasto funzione [F10] si Salva e<br>Chiude con un'unica operazione.<br>Ibraio.Net                                                                                                    |                                                                                                    |                                                                                                    |                                     |                                                                                        |                                                                      |  |  |  |  |  |
| inseriti ed il pulsante Chiudi per chiudere la scheda.<br>Naturalmente con il tasto funzione [F10] si Salva e<br>Chiude con un'unica operazione. Totale 39,92 €<br>Libraio.Net                                                                                                    |                                                                                                    | In basso ci sono i pulsan                                                                                 | iti Salva per salvare               | i dati                                                                                 |                                                                      |  |  |  |  |  |
| Naturalmente con il tasto funzione [F10] si Salva e         Usato 19,92 €         Totale 39,92 €         Libraio.Net                                                                                                    |                                                                                                    | inseriti ed il pulsante Ch                                                                                | l <mark>iudi per chiudere la</mark> | a scheda.                                                                              |                                                                      |  |  |  |  |  |
| Libraio.Net             Usato 19,92 €             Totale 39,92 €             Ibraio.Net                                                                                                    |                                                                                                    | Naturalmente con il tast                                                                                  | to funzione [F10] si                | Salva e                                                                                |                                                                      |  |  |  |  |  |
| Libraio.Net                                                                                                    |                                                                                                    | Chiude con un'unica ope                                                                                   | erazione.                           | usato 19,92 €                                                                          | Totale 39,92 €                                                       |  |  |  |  |  |
|                                                                                                    | Ubraio.Net                                                                                                    |                                                                                                    |                                     |                                                                                        | 📕 Salva 🧔 Aggiorna 🙁 Chiudi                                          |  |  |  |  |  |

Login effettuato da franco alle 9:38 del 21 feb

Libraio.Net 10.0.(1.0) Licenza COMPLETA 🔗

## 80 *m*

| 🖻 🖻 🔒 🛙 | I <b>S</b> ▼ (!) Q     | 🤍 100% - ⊕                            | 4 4 ▶ ▶  🕛 - ♦ - [                                                                                         | 1 + · × · 😣 🖕                                                                                      |                  |                                          |             |        |                    |
|---------|------------------------|---------------------------------------|----------------------------------------------------------------------------------------------------|----------------------------------------------------------------------------------------------------|------------------|------------------------------------------|-------------|--------|--------------------|
|         | ILIBRA                 | ViaMichelangel<br>Tel: 348 039710     | <b>NET I.V. di Iannetti Fra</b><br>lo 30 64026 Roseto Degli Abruzzi<br>09 Mail: info@libraionet.it Partita | anco<br>(TE)<br>IVA: 02007370675                                                                   |                  |                                          |             |        |                    |
|         |                        |                                       |                                                                                                    | Consegna al banco                                                                                  |                  |                                          |             |        |                    |
|         |                        | IANNETTI FRANCO<br>VIA MICHELANGELO 3 | LI R/<br>0 64026 Roseto Degli Abruzzi<br>Cell. 348/0397109                                                 | OSETO SCIENTIFICO 3 B<br>(TE)<br>Mail info@libraionet.it                                           |                  |                                          |             |        |                    |
|         |                        |                                       |                                                                                                    | Libri nuovi                                                                                        |                  |                                          |             |        |                    |
|         | Codice EAN             | Materia                               | Autore                                                                                                    | Titolo                                                                                             | Vol.             | Editore                                  | Q.ta Prezzo |        | Importo            |
|         | 97888434 <b>0627</b> 2 | SCIENZA MATERIA                       | CARATTO-MARAZZINI                                                                                          | TRASFORMAZIONI D'MATERIA 1 X BN IGEA + LAB                                                         | 1                | CARLO SIGNORELLI EDI                     | 1           | 20,00€ | 20,00€             |
|         |                        |                                       |                                                                                                    |                                                                                                    |                  | Totale netto nuovi:                      |             |        | 20,00€             |
|         |                        |                                       |                                                                                                    | Libri usati                                                                                        |                  |                                          |             |        |                    |
|         | Codice EAN             | Cod. fornitore                        | Autore                                                                                                    | Titolo                                                                                             | Vol.             | Editore                                  | Q.ta Prezzo | •      | Importo            |
|         | 97888451 <b>4469</b> 1 | 1516                                  | LAMBERTI LAMBERTO - MEREU LA                                                                               | LEZIONI DI MATEMATICA PER IL TRIENNIO                                                              | 2                | ETAS SCUOLA                              | 1           | 33,20€ | 19,92€             |
|         |                        |                                       |                                                                                                    |                                                                                                    |                  | Totale copertina:<br>Totale netto usati: |             |        | 33,20 €<br>19,92 € |
|         |                        |                                       | Dopo aver chiu<br>indicati i libri n<br>con i relativi to                                                  | iso la cassa si avvia la stampa<br>uovi ed i libri usati consegnat<br>tali ed il totale da pagare. | Totale da pagare |                                          |             | 39,92€ |                    |
|         |                        |                                       |                                                                                                    |                                                                                                    |                  |                                          |             |        |                    |

•

- 🗆 🤉

- Þ. Ð

-

100% 🕞

|                     | 🖆 👔    | 0     |         | Ŧ                   |          |          |            |         |             |             |        |        |          | Libr   | aio.Net  |             |         |                    | - | ٥ | × |
|---------------------|--------|-------|---------|---------------------|----------|----------|------------|---------|-------------|-------------|--------|--------|----------|--------|----------|-------------|---------|--------------------|---|---|---|
|                     | Base   | Usi   | ato     | Internet            | Interro  | ogazioni | Stampe     | Archi   | vi Utilità  | Aiuto       | 0      |        |          |        |          |             |         |                    |   |   |   |
| 8                   |        |       | 1       |                     | 3        |          |            |         | 8           |             |        | D      |          |        |          |             |         |                    |   |   |   |
| Clienti             | Scuole | Libri | Elenchi | Impegni<br>iniziali | al banco | diente   | consegnato | venduto | Rivenditori | rivenditore | ordine | ordini | da bolla | veloce | giacenza | rivenditore | fatture | Nota di<br>credito |   |   |   |
| Anagrafiche Vendite |        |       |         |                     |          | Acquisti |            |         |             | Magazzino   |        |        | Docu     | menti  |          |             |         |                    |   |   |   |

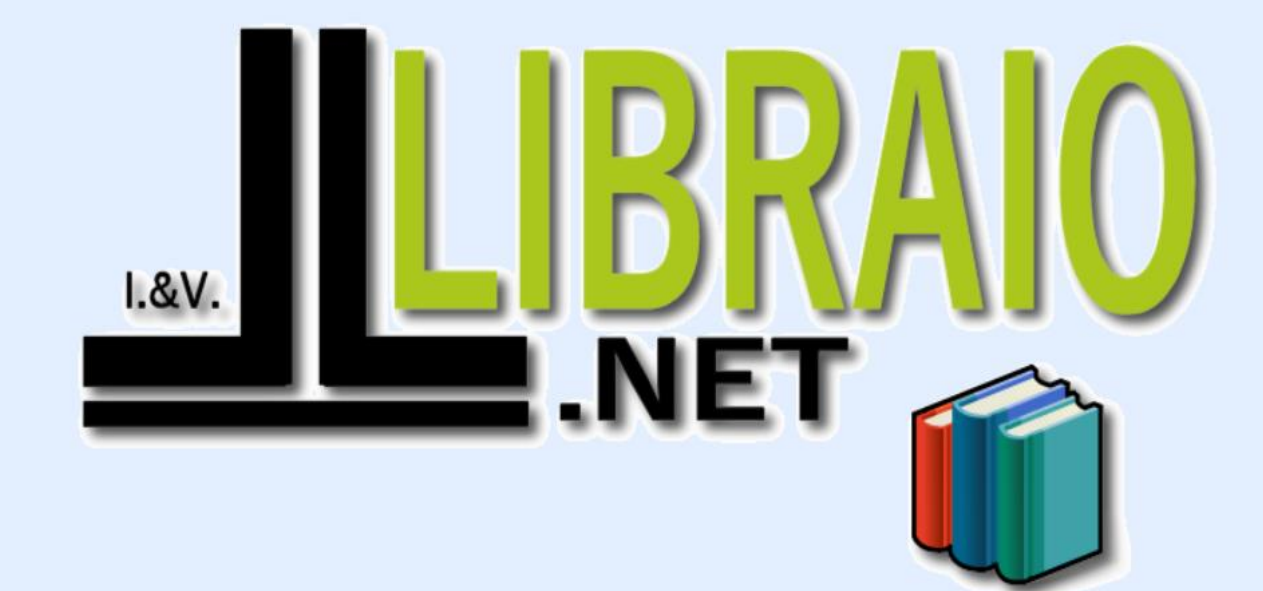

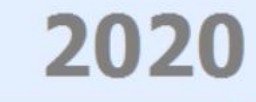

Login effettuato da franco alle 9:39 del 14 feb